# 「臺中市政府服務 e 櫃檯」操作說明

◆ 如何完成一項申辦案件,以申辦【預約週六便民服務】為例

## 一、點選【服務導覽→線上申辦/預約】

|          | コペ (1 力 1 ) 文(1 ) 利日 | 主題服務 | 申辦查詢 | 服務台 頁面展示 | 字級 🔻  |
|----------|----------------------|------|------|----------|-------|
| 表單下載     |                      |      |      |          |       |
| 上申辦 / 預約 | 諸輸入閣違字               |      |      |          | 0 搜索  |
| 場地租借     | 泉上申辦 / 預約            |      |      |          | ~ 124 |
| 公用廣告欄    |                      |      |      |          |       |
|          |                      |      |      |          |       |
|          |                      |      |      |          |       |
|          | )                    | aus  |      | ALC: NO. |       |

### 二、進入線上申辦項目後,點選民政局。

| 服務C櫃檯<br>Taichung City e-Service                                                                     |                                           | -0 <b>"</b>                                 |        | 見問答   公告事項   操作説明 <b>く</b><br>請輪入關鍵字 Q |
|----------------------------------------------------------------------------------------------------|-------------------------------------------|---------------------------------------------|--------|----------------------------------------|
| 服務導覽 業務機                                                                                             | 離開 主題服務                                   | 申辦查詢 服務台                                    | 頁面展示   | 字級 ▼                                   |
| <ul> <li>☆ 首頁 / 甲辦分類總覽-業務機</li> <li>◆ 申辦分類總覽-業務</li> <li>◆ 単辦分類總覽-業務</li> <li>◆ 単新分類總覽-業務</li> </ul> | 瞬<br>接機關<br>生活主題 生涯規劃 身                   | /分職業 福利主題 各級                                | 學校     |                                        |
| 民政局                                                                                                  | 財政局                                       | 教育局                                         | 建設局    | 社會局                                    |
| 豐原區戶政事務所(12)<br>霧峰區戶政事務所(12)<br>潭子區戶政事務所(11)<br>更多寶訊>>                                               | 秘書室(1)<br>非公用財產管理科(1)<br>人事室(1)<br>更多資訊>> | 幼兒教育科(5)<br>家庭教育中心(3)<br>國小教育科(2)<br>更多資訊>> | 更多資訊>> | 綜合企劃科(1)<br>社會工作科(1)<br>更多資訊>>         |

三、在民政局線上申辦項目列表中,點選預約週六便民服務的「線上申辦」圖 示進入。

| 申辦查詢 | 結果                                             |                      |             |         |         |      |      |      |
|------|------------------------------------------------|----------------------|-------------|---------|---------|------|------|------|
|      | 共 17                                           | 74 筆,目前顯示(1          | -20) 1 🔻 GO | 1 2 3 4 | 5 6 7 8 | ∂ ►  |      |      |
| 項次   | 申辦項目名稱                                         | 業務機關                 | 申請說明        | 表單下載    | 線上申辦    | 臨櫃辦理 | 線上預約 | 作業天數 |
| 1    | HOT 預約法律諮詢(每星期二<br>14時至16時、每月擇一星期五14<br>時至16時) | 民政局-豐<br>原區戶政事<br>務所 | 說明          |         | ■<br>申辦 | 部欄   |      | 6日   |
| 2    | HOT 預約國籍歸佔測試                                   | 民政局-霧<br>峰區戶政事<br>務所 | 說明          |         | 中辦      | 盛機   |      | 3日   |
| 3    | 預約週六便民服務                                       | 民政局-豐<br>原區戶政事<br>務所 | 說明          | 下載      | ₽<br>₩  | 翻櫃   |      | 6日   |

## 四、閱讀網路申請同意書後,按【同意】按鈕。

```
◎ 首頁 / 申辦分類總覽-業務機關
 🜒 申請同意書
  ◎「臺中市政府服務e櫃檯」網路申請同意書
 歡迎您使用「臺中市政府服務e櫃檯」網路申辦功能,在使用本功能之前,請您務必詳閱下列說明:
 辦理申請案件中,若為CA申辦項目,須先使用您的憑證進行驗證,始可使用「臺中市政府服務e櫃檯」所提供之網路申請服務。
 利用「臺中市政府服務e櫃檯」網路申請服務,如未依受理機關約定,於一定期間內補足申請案件所需證明文件時,申請人同意受理機關得註鎖該
 由詰宏。
 申請人於辦理案件申請時同意詳填聯絡電話及住址等通訊資訊,以利資料處理和郵寄作業進行,若因申請人未填寫個人通訊資訊或資訊填寫錯誤致
 受理機關無法正確完成申請案件處理時,該申請案件延遲處理或無法處理之後果由申請人自行承擔。
 申請人用「臺中市政府服務e櫃檯」網路申請內容之傳訊,如經不可抗拒之外力(如斷電、斷線、網路傳輸壅塞等)干擾而導致傳送時間延遲,甚或無
 法接收、傅送致影響申請人權益時,各受理機關不負任何責任。
 申請人使用本網路申請服務,有下列情形之一者,臺中市政府得終止其使用,並由申請人負相關之法律責任:
 (1) 有竊取、更改、破壞他人資訊情事者。
 (2) 有擅自複製他人資訊轉售、轉載情事者。
 (3) 散播電腦病毒者。
 (4) 有盜用他人資訊申請案件者。
 (5) 攝取非經所有者正式開放或授權之資源。
 (6) 其他有危害通信或違反法令之情事者。
 申請人因本同意書第5點之規定而終止其「臺中市政府服務e櫃檯」辦理申請案件權利時,得提出申訴,如經「臺中市政府服務e櫃檯」系統管理機
 關調查認為有理由時,得恢復其權利。
 歡迎使用臺中市政府服務e櫃檯,本網站所提供之各項網路服務,部分需要您提供個人資料,為遵守個人資料保護法規定,在您提供個人資料前,
 依法告知下列事項
 (1) 本府獲取您的個人資料種類如下:
A. 識別類個人資料 ( 例如:中、英文姓名、國民身分證統一編號、識別碼、學生或員工證號、聯絡電話號碼、地址、性別、出生地、電子鄄遞地址、
 帳戶號碼與戶名、其它識別證號或電子識別標章)。
B. 特徵類(例如:出生年月日、國籍、個人照片、筆跡與紙本文件)、社會情況類(例如:職業、學經歷)。
 (2) 本府將依個人資料保護法及相關法令之規定下,依陽私權保護政策,蒐集、處理及合理利用您的個人資料。
 (3) 您可依個人資料保護法第3條規定,就您的個人資料向本府行使之下列權利:
A. 查詢或請求閱覽 ·
B. 請求製給複製本。
C. 請求補充或更正。
D. 請求停止蒐集、處理及利用。
E. 請求刪除。
```

# 五、填寫申請資料完成後,按【送出表單】。

## 💜 預約週六便民服務

| 基本資料          |                                                                                                    |
|---------------|----------------------------------------------------------------------------------------------------|
| *申請人姓名:       | 請輸入申請人姓名 *身分證字(居留證)號: 請輸入身分證字(居留證)號                                                                                                    |
|               |                                                                                                    |
| 通訊資料(聯絡電話或手   | F機可以選擇一個填寫即可)                                                                                                    |
| *申請人E-Mail信箱: | 請輸入申請人E-Mail信箱<br>請填寫正確的e-mail,申辦結果將以e-mail通知                                                                                                    |
| *申請人行動電話:     | 請輸入申請人行動電話<br>請填寫行動電話,範例:0910123456                                                                                                    |
| *申請人聯絡電話:     | 請輸入申請人聯絡電話<br>範例:04-22289111#1234                                                                                                    |
| 其他資料          |                                                                                                    |
| 申請人戶籍地址       | 請輸入申請人戶籍地址                                                                                                    |
| *申請項目         | 讀選擇                                                                                                    |
| *預定至本所辦理日期    | 請輸入預定至本所辦理日期<br>限週六早上9-12點                                                                                                    |
| *預定至本所辦理時間    | 09:00<br>10:00<br>11:00                                                                                                    |
| 備註            | 請輸入備註                                                                                                    |
| 重要提醒          | 1. 網路預約請於登記日前3個辦公日(不含例假日及國定假日)上網登記。2.本便民服務時段為週六上午9時至12時。3.本項服務僅針對<br>依法令規定必須由當事人親自申請,不得委託他人辦理之案件:(1)結婚登記(於國外(含大陸地區)結婚者,已符合行為地法之結婚案<br>件,及民國97年5月22日以前已生效之儀式婚不列入本預約範圍。(2)初補領國民身分證。(3)變更姓名(含改姓、改名及更改姓名)。(4)<br>印鑑登記、變更(可同時申領證明)及廢止。4.請務必詳填表單各項資料,以方便聯絡。5.凡超過預約服務時間30分鐘以上未蒞臨申<br>辦者,本所將主動取消預約。6.如欲變更或取消預約服務者,至遲應於前一個辦公日下午3時前洽本所辦理。7.無故不到且未向戶政<br>事務所取消預約者,將不再提供本項服務。8.如有任何申辦問題及服務需求,請於上班時間來電洽詢:04-25221044。 |
|               |                                                                                                    |

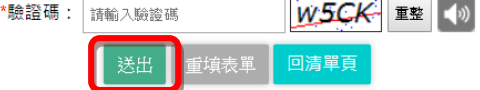

### 六、申請完成,按【列印】可將申請完成頁面列印下來。

| 🤎 申辦結果                                                                   |                      |  |  |  |
|--------------------------------------------------------------------------|----------------------|--|--|--|
| 親愛的市民 您好!<br>感謝您填寫線上申辦表單,您申辦的案件已由機關受理中,我們將盡快處理您的案件。                      |                      |  |  |  |
| 申辦案號                                                                     | 02105820181128000001 |  |  |  |
| 申辦案件名稱                                                                   | 預約週六便民服務             |  |  |  |
| 申請人姓名                                                                    | 測試                   |  |  |  |
| 申請人E-Mail信箱                                                              | B@gmail.com          |  |  |  |
| 申請人行動電話                                                                  | 0910222333           |  |  |  |
| 申請人聯絡電話                                                                  | 04-25568995          |  |  |  |
| <b>說明事項</b> 請記得至電子信箱收取通知函!若要看更詳細的表單內容,請點這裡                               |                      |  |  |  |
| 如您有任何問題可至市府使民服務,對應相關機關發mall詞問,<br>或市府介紹->機關通訊錄,對應相關機關撥打電話詢問;我們將會為您做妥善處理。 |                      |  |  |  |
| 臺中市政府服務e櫃檯敬卜                                                             |                      |  |  |  |

七、申辦完成, 稍候會收到市府以 E-mail 的受理通知。

親愛的市民 您好:

您申辦的案件已由機關受理中,案號:A0018020181128000001 請先點選驗證網址,以驗證您的信箱。 如連結網址無法點選,請將該網址複製至瀏覽器網址列確認。 驗證網址:<u>https://eservices.taichung.gov.tw/</u> 若要查詢案件辦理進度, 請您至「臺中市政府服務 e 櫃檯服務系統」登入會員後, 進入「個人化網頁」執行「申辦案件歸戶查詢」後查得目前申辦結果; 或於首頁輸入電子郵件信箱與驗證碼:xxxxx,謝謝!

如您有任何問題可至市府便民服務,對應相關機關發 mail 詢問, 或市府介紹->機關通訊錄,對應相關機關撥打電話詢問;我們將會為您做妥善處理。

臺中市政府服務 e 櫃檯敬上